# メール容量がいっぱいになった時の設定方法

(Thunderbird)

鏡野町有線テレビ

## Thunderbird 設定方法

Thunderbird でのサーバーにコピーを残さない設定方法です。

#### ①Thunderbird を起動します。

| 🖂 Ømto.ne.jp                       |                                                |                         |
|------------------------------------|------------------------------------------------|-------------------------|
| 土安住 - タイス 開チャット                    | ▲アドレス焼 ◎ タヴ = Q、クイックフィルタ 検察 <cd +k=""></cd>    | ۹                       |
| All Omto.no.jp<br>金 受信トレイ<br>密 ごみ和 | Thunderbird Mail - @mto.ne.jp                  |                         |
| ▲ 〒 ローカルフォルタ<br>一回 ごみ箱             | メール                                            |                         |
| ▲ 送信トレイ                            | ジを読む                                           | _                       |
|                                    | ジャセージを書く                                       |                         |
|                                    | アカウント                                          |                         |
|                                    | 🍈 このアカウントの設定を表示する                              |                         |
|                                    | 三、新しいアカウント作成:                                  |                         |
|                                    | ロメール ロチャット ロニュースグループ ヨフィード                     |                         |
|                                    | 高度な機能                                          |                         |
|                                    | Q メッセージを検索する                                   |                         |
|                                    | 🐳 メッセージフィルタの設定を変更する                            |                         |
| ල Mazile Thunderbird ගැනීම් ගැ     | 40、メモジ消費量、パフォーマンス、応貨速度を目動的に Macile に送信しますか? 詳細 | (\$51,00) (\$161,500) × |

#### ②メールアドレスの部分を右クリックします。

| 🖂 Omto.ne.jp                                                             |                                                         |                    |
|--------------------------------------------------------------------------|---------------------------------------------------------|--------------------|
| ▲受信 - ●有波 ■チャッ                                                           | ▶ <u>▲アドレス城</u>   № タヴ = Q, クイックフィルタ 検索 <cd1+k></cd1+k> | ء (م               |
| <ul> <li>Conto.ne.jp</li> <li>文量FD4</li> <li>ごみ箱</li> <li>こみ箱</li> </ul> | Thunderbird Mail - @mto.ne.jp                           |                    |
| <ul> <li>図 ごみ箱</li> </ul>                                                | メール                                                     |                    |
| ▲ 送信トレイ                                                                  | 同 、 メッセージを読む                                            |                    |
|                                                                          | メッセージを書く                                                |                    |
|                                                                          | アカウント                                                   |                    |
|                                                                          | このアカウントの設定を表示する                                         |                    |
|                                                                          | 🙈 新しいアカウント作成:                                           |                    |
|                                                                          | ロメール ロチャット ロニュースグループ 🕒 フィード                             |                    |
|                                                                          | 高度な機能                                                   |                    |
|                                                                          | ○、 メッセージを検索する                                           |                    |
|                                                                          | → メッセージフィルタの設定を変更する                                     |                    |
| Mazille Thunderbird の改善のた                                                | や、メモリ消費量、パフォーマンス、応答速度を自動的に Mozile に送信しますか? 詳細           | × (ODRIVI) (COVIE) |

③右クリックで開いたメニューの「設定(E)」を左クリックします。

| Ømto.ne.j                                                                                                    | p                                                                                                    |
|----------------------------------------------------------------------------------------------------|----------------------------------------------------------------------------------------------------|
| ●受信 - ●作成 ■                                                                                                    | 「チャット 島 アドレス帳 ◎ タグ マ Q クイックフィルタ 検索 <ct></ct> (検索 <ct)+.< p=""></ct)+.<>                                                   |
| <ul> <li>              @mto.ne.jj             @ 受信トレイ             @ ごみ箱      </li> <li> <b>ローカルフォルダ</b>             @ ごみ箱            </li></ul> | メッセージを受信する(G)       Mail -       @mto.ne.jp         新しいタブで聞く(I)       新しいウィンドウで聞く(Q)         メッセージを検索(S)       新しいフォルダ(N) |
|                                                                                                    | 設定(E)<br>メッセージを書く<br>アカウント<br>② このアカウントの設定を表示する                                                                           |

### ④開いた画面の「サーバ設定」を左クリックします。

| アカウント設定                                               |                                                                                   |                                                                                                 |
|-------------------------------------------------------|-----------------------------------------------------------------------------------|-------------------------------------------------------------------------------------------------|
|                                                       | アカウント設定 - <t< th=""><th>takahisa@mto.ne.jp&gt;</th></t<>                          | takahisa@mto.ne.jp>                                                                             |
| サーバ設定<br>送信控えと特別なフォルダ<br>編集とアドレス入力<br>迷惑メール<br>ディスク領域 | アカウント名(N):<br>既定の差出人情報<br>このアカウントで使用する<br>表すために使用されます。                            | @mto.ne.jp<br>5既定の差出人情報を設定してください。これはメッセージの差出人が誰であるかを                                            |
| 開封確認 ヤキュリティ                                           | 名前(Y):                                                                            | @mto.ne.jp                                                                                      |
| ビーナエリティ<br>▲ ローカルフォルダ<br>迷惑メール                        | メールアドレス( <u>E</u> ):<br>返信先 (Reply-to)( <u>S</u> ):                               | ©mto.ne.jp<br>受信者からの返信を受け取るアドレス                                                                 |
| ディスク領域<br>送信 (SMTP) サーバ                               | 組織 (Organization)( <u>O</u> ):<br>署名編集(X):                                        | □ HTML 形式で記述する (例: <b>太字</b> 、改行(は<br>)(L)                                                      |
|                                                       | <ul> <li>ファイルから署名を挿</li> <li>メッセージに vCard そ</li> <li>送信 (SMTP) サーパ(U):</li> </ul> | は入する (テキストまたは HTML、画像ファイル)(I):<br>参照(C)<br>を添付する(Y)<br>wCard を編集(D)<br>smtp.mto.ne.jp (既定)<br>マ |
| アカウント操作( <u>A</u> )・                                  |                                                                                   | 差出人情報を管理( <u>M</u> )…                                                                           |
|                                                       |                                                                                   | OK キャンセル                                                                                        |

⑤「ダウンロード後もサーバにメッセージを残す(G)」のチェックボックスを左クリック し、チェックを外します。「OK」ボタンをクリックしメニューを閉じます。

| アカウント設定                                                                                                    | ×                                                                                                    |
|----------------------------------------------------------------------------------------------------|----------------------------------------------------------------------------------------------------|
| ▲ @mto.ne.jp                                                                                                    | サーバ設定                                                                                                    |
| 送信控えと特別なフォルダ<br>編集とアドレス入力<br>迷惑メール<br>ディスク領域<br>開封確認<br>セキュリティ<br>* ローカルフォルダ<br>迷惑メール<br>ディスク領域<br>送信 (SMTP) サーバ | サーバの種類: POP メールサーバ<br>サーバ名(S): pop3.mto.ne.jp ポート(P): 110 m 既定値: 110<br>ユーザ名(N):<br>セキュリティ設定<br>接続の保護(L): なし ▼<br>認証方式(L): 平文のパスワード認証(安全でない) ▼<br>サーバ設定<br>② 新着メッセージがないか起動時に確認する(C)<br>③ 新着メッセージがないか近動時に確認する(C)<br>③ 新着メッセージがないか近し、10 m 分ごとに確認する<br>③ 新着メッセージを自動的にダウンロードする(M)<br>ヘッダのみ取得する(E)<br>⑤ ダウンロードしたメッセージを残す(G)<br>③ ダウンロードしたメッセージを削除したらサーバからも削除する(D)<br>メッセージの保存<br>■ 終了時にごみ箱を空にする(X)<br>第細(V) |
| アカウント操作( <u>A)</u> ・                                                                                             | スタビーシの時は元:<br>C:¥Users¥A-3850¥AnnData¥Roaminn¥Thunderbird¥Profiles¥n6rvb5vn.defmit¥Mmity 業證(B)<br>OK キャンセル                                                                                                    |

⑥Thunderbirdを再起動します。サーバーにあるコピーが削除されます。